# Créer une favicon

Vous avez sûrement remarqué l'affichage de l'icône Blady sur votre navigateur lorsque vous accédez au site. Bien d'autres sites affichent ainsi cette petite touche de personnalisation dans le champ de l'URL ou dans les signets. Pour céder vous aussi à cette mode voici comment faire.

L'outil utilisé ici est le shareware GraphicConverteur, mais tout autre logiciel de dessin pouvant enregistrer une image au format icône Windows convient.

### 1) Créer une nouvelle image

|            |                       |         | _ |
|------------|-----------------------|---------|---|
| Largeur    | 16                    | pixels  | ÷ |
| Hauteur    | 16                    | pixels  | ; |
| Résolution | 72                    | ррі     |   |
| Couleur    | 256 couleurs (8 bits) |         | ÷ |
| Palette    | Palette               | système | + |

On créé une image de 16 \* 16 pixels, en résolution 72 ppi et avec 256 couleurs.

#### 2) Dessiner son logo

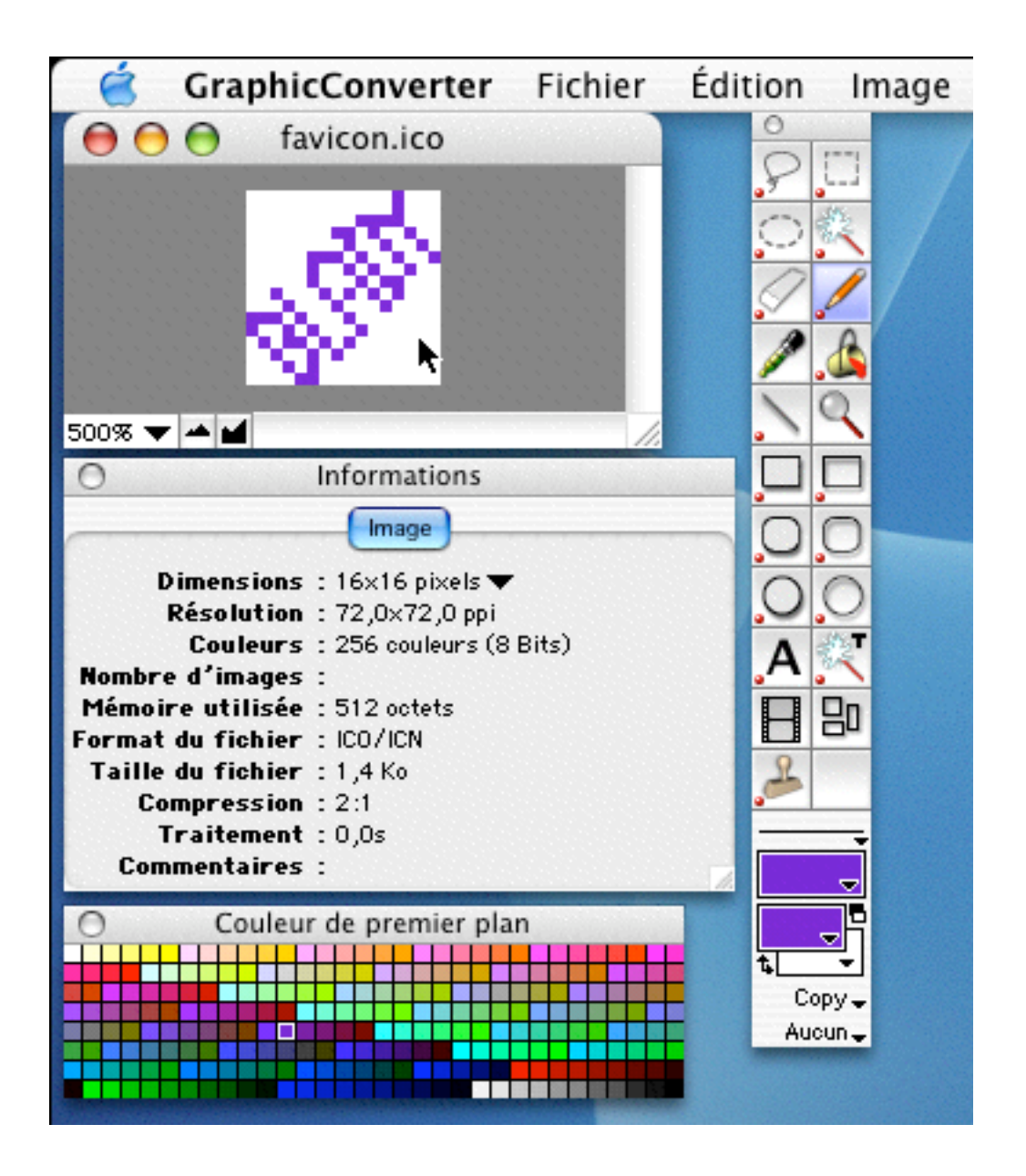

Laisser libre cours à votre créativité, sur un carré de 16 par 16 pixels... dur. Nous voilà revenu au temps des premiers micro-odinateurs.

## 3) Enregistrer la favicon

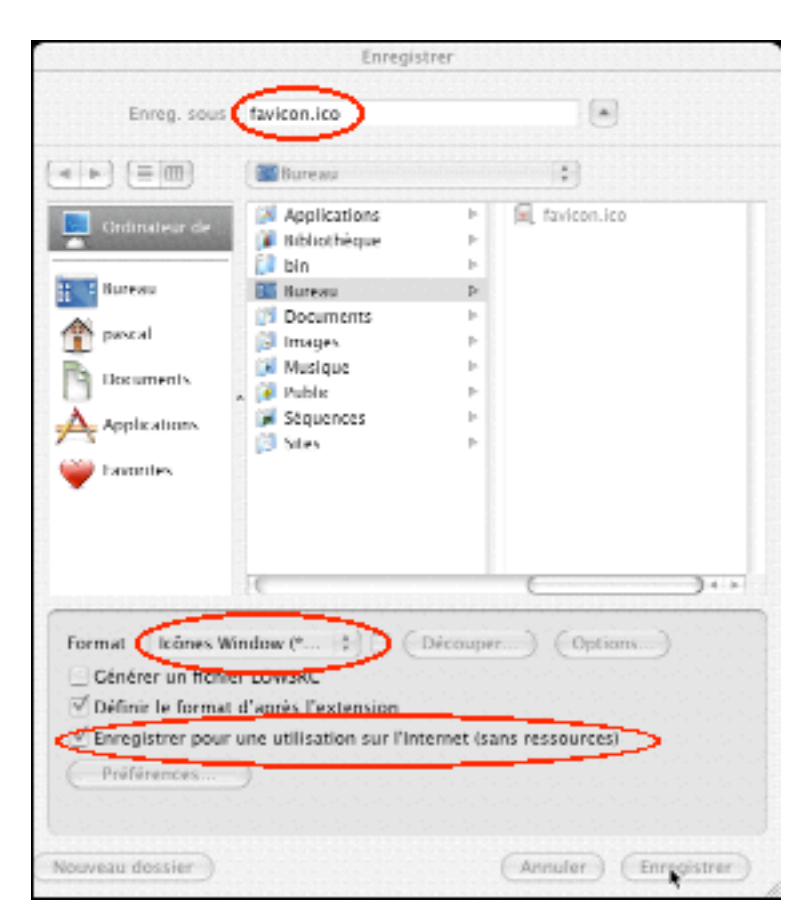

Bien mettre le bon nom "favicon".

Bien sélectionner le bon format "Icônes Windows" :-(, l'extension ".ico" doit suivre automatiquement.

Bien cocher la case pour un enregistrement sans ressource.

## 3) Prise en compte de la favicon

Placer le ficher obtenu à la base du site web. Editer chaque fichier HTML avec les balises suivantes dans l'entête :

<head>

```
...
<link rel="icon" href="favicon.ico" type="image/x-icon"/>
<link rel="shortcut icon" href="favicon.ico" type="image/x-icon"/>
```

</head>

...

Télécharger la nouvelle image ainsi que les fichiers modifiés sur le serveur de votre hébergeur, puis apprécier le résultat dans votre navigateur favori. Si l'image n'est pas affichée, vider alors le cache du navigateur et relancer l'affichage de la page.

Pascal Pignard, Février 2004.